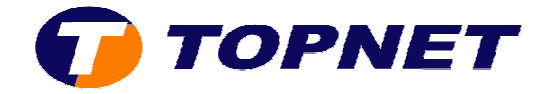

## Configuration du modem Huawei HG530 pour un client particulier

1. Accédez à l'interface du modem via l'adresse **192.168.1.1** 

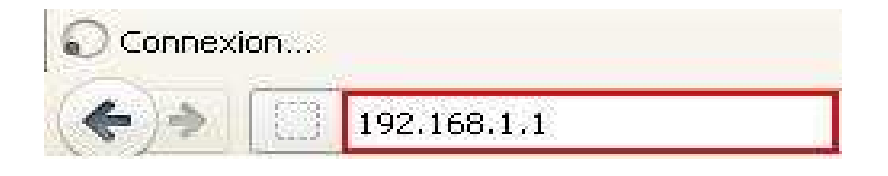

 Saisissez « topadmin » comme <u>Utilisateur</u> et <u>Mot de passe</u> puis cliquez sur « OK »

| Authentification | on requise                                                                                                    | X |
|------------------|----------------------------------------------------------------------------------------------------|---|
| 2                | Le site http://192.168.1.1 demande un nom d'utilisateur et un mot de passe. Le site indique :<br>« Home Gateway » |   |
| Utilisateur :    | topadmin                                                                                                    |   |
| Mot de passe :   | ••••••                                                                                                    |   |
| -                | OK Annuler                                                                                                    |   |

3. Cliquez sur « Standard »

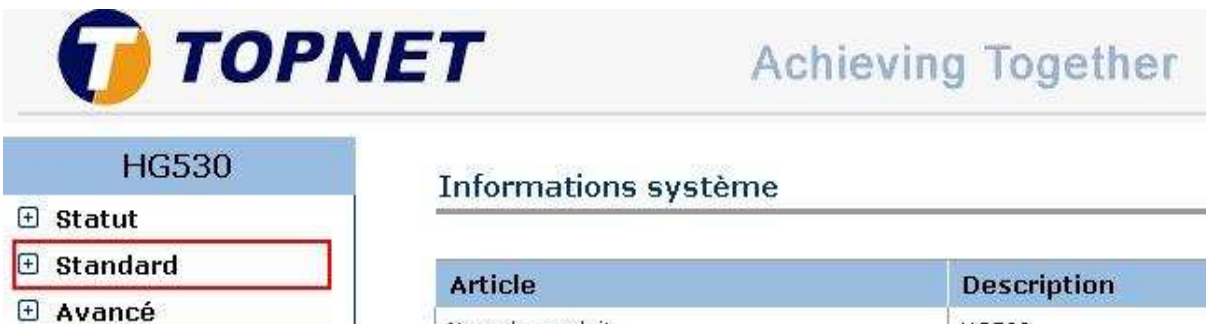

🗄 Configuration

| Article             | Description         |
|---------------------|---------------------|
| Nom du produit      | HG530               |
| Adresse physique    | e8:d5:fe:28:c7:e0   |
| Edition de logiciel | V100R001B123 Topnet |

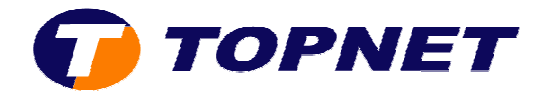

4. Cliquez sur « Configuration du WAN »

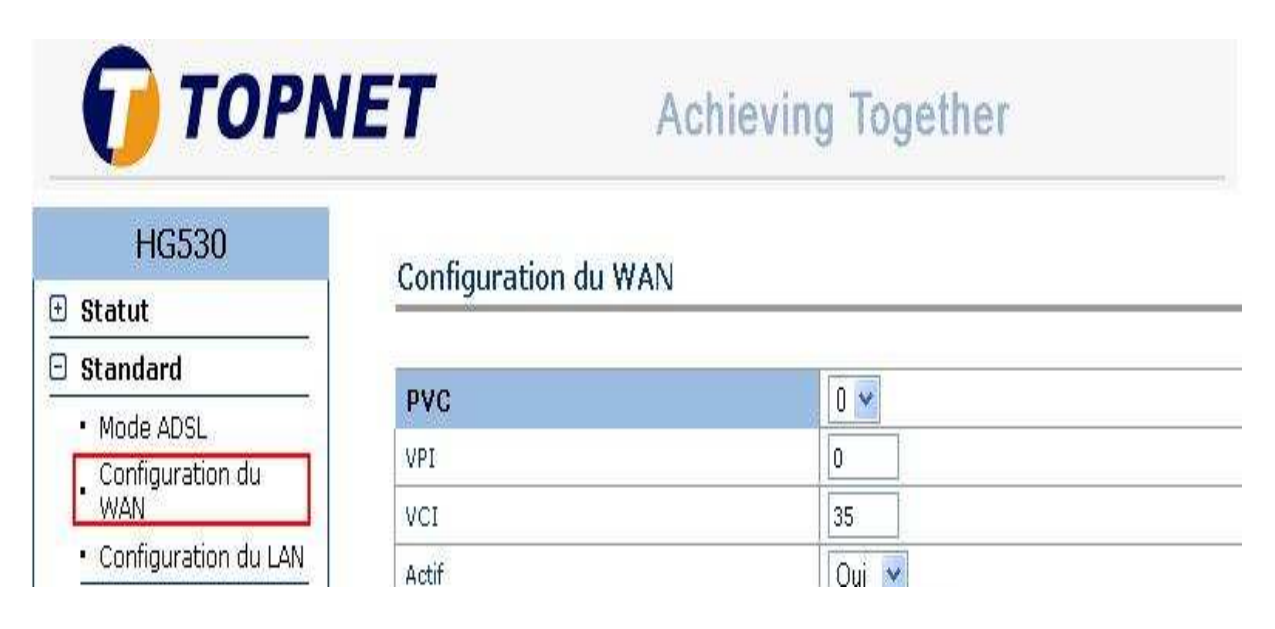

- 5. Dans la partie « **Configuration du WAN** » entrez les informations suivantes dans les champs appropriés :
  - o Sélectionnez « PVC=0 »
  - Saisissez « VPI=0/VCI=35 »
  - o Sélectionnez « Routage » au niveau du champ « Mode »
  - o Sélectionnez « PPPoE » au niveau du champ « Encapsulage »

## Configuration du WAN

| PVC          | 0 💌       |
|--------------|-----------|
| VPI          | 0         |
| VCI          | 35        |
| Actif        | Oui 💌     |
| Mode         | Routage 🖌 |
| Encapsulage  | PPPoE 🖌   |
| Multiplexage | En-tête 💌 |

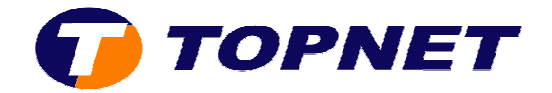

- 6. Dans la partie « **Informations de connexion** » entrez les informations suivantes dans les champs appropriés :
  - Saisissez votre <u>login de connexion ADSL</u> et sélectionnez « @topnet.tn » dans le champ « Nom d'utilisateur »
  - Entrez <u>votre mot de passe de connexion ADSL</u> dans le champ « Mot de passe »

| Informations de connexion |           |                |
|---------------------------|-----------|----------------|
| Nom de service            |           |                |
| Nom d'utilisateur         | loginadsl | @topnet.tn 🛛 💌 |
| Mot de passe              |           |                |
| Authentification PPP      | AUTO 💌    |                |

## 7. Dans la partie « Adresse IP » :

- o Cochez « Activer » dans le champ « NAT »
- o Cochez « Obtenir une adresse IP automatiquement »

| Adresse IP                             |                   |             |
|----------------------------------------|-------------------|-------------|
| Route par défaut                       | O Activer         | ODésactiver |
| NAT                                    | O Activer         | ODésactiver |
| Obtenir une adresse IP automatiquement | O Adresse IP stat | ique        |
| Adresse IP                             | 0.0.0.0           |             |
| Masque de sous-réseau                  | 0.0.0.0           |             |
| en attente                             | 0.0.0             |             |

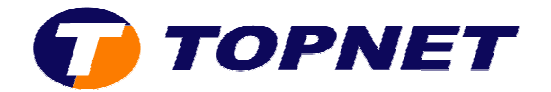

- 8. Sur le menu de gauche, cliquez sur « Avancé » puis « Mappage du port »
- 9. Cochez la case « Non » devant « Mappage du port activé »

| HG530                        | Mappage du port         |                |      |    |     |     |   |   |   |   |
|------------------------------|-------------------------|----------------|------|----|-----|-----|---|---|---|---|
| 🗄 Statut                     | hisppage as pare        |                | _    | _  | _   | _   | _ | _ | _ |   |
| 🕀 Standard                   | Mannage du nort : cor   | figuratio      | ı dı |    | rnı | ine |   |   |   |   |
| G Avancé                     | Mappage du port activé: | O oui (        | ) N  |    |     | .he |   |   |   |   |
| • RIP                        | Index du aroupe:        |                |      |    |     |     |   |   |   |   |
| <ul> <li>Sécurité</li> </ul> |                         | 410 (2 à 4094) |      |    |     |     |   |   |   |   |
| • Pare-feu                   |                         | 410            | -    | 14 |     |     |   |   | 1 | - |
| • Filtre                     | • Filtre                |                | 9    |    |     |     |   |   |   |   |
| Qualité de service           |                         | 19257          |      |    | -   |     | - |   |   |   |
| • (Mappage du port)          | AIM VU:                 | 10 x 24 1241   | 8    |    |     |     |   |   |   |   |
| Zone horaire                 |                         | Fort #         | 0    | ĩ  | 2   | 3   | 4 | 5 | 6 | 7 |

10. Cliquez sur « Soumettre » pour enregistrer les données saisies.

| Soumettre | Supprimer |
|-----------|-----------|
|-----------|-----------|